## **Vendor Expense Approval**

If the user that is currently logged in is set to be an Approver, then all transactions for the user's approval will be displayed in the **Vendor Expense Approval** screen. There are three ways to open this screen:

| Purchase Orders                                                                                                    | Vendor Expense App                                                                                                    | proval                                                                                                    |                                                                                                    |                                         |                |            |              |        | ~ [      |
|----------------------------------------------------------------------------------------------------|----------------------------------------------------------------------------------------------------|----------------------------------------------------------------------------------------------------|----------------------------------------------------------------------------------------------------|-----------------------------------------|----------------|------------|--------------|--------|----------|
| Voucher Batch Entry                                                                                                    | Save Undo Reload                                                                                                    | d Close                                                                                                    |                                                                                                    |                                         |                |            |              |        |          |
| Vouchers                                                                                                    | Details                                                                                                    |                                                                                                    |                                                                                                    |                                         |                |            |              |        |          |
| Recurring Transactions                                                                                                    | Q, Open Voucher                                                                                                    | ☆ Approve All × Reject All (                                                                                                    | ─ Clear 器 Layout                                                                                                  | Q Filter Reco                           | ords (F3)      |            |              |        |          |
| Batch Posting                                                                                                    | Voucher Id V                                                                                                    | endor ID Name                                                                                                    | Vendor Invoice N                                                                                                  | o. Voucher T                            | otal Due Date  | Approved   | Rejected Re  | ason   |          |
| Pay Vouchers                                                                                                    | 🗌 BL-40 C                                                                                                    | RACKEDM Cracked Mug                                                                                                    | 123                                                                                                    |                                         | 50.00 04/27/20 |            |              |        |          |
| Pay Voucher Details                                                                                                    | 🗌 BL-41 C                                                                                                    | RACKEDM Cracked Mug                                                                                                    | 1234                                                                                                    |                                         | 25.00 04/27/20 |            |              |        |          |
| Process Payments                                                                                                    |                                                                                                    |                                                                                                    |                                                                                                    |                                         |                |            |              |        |          |
| Vendor Expense Approval                                                                                                    |                                                                                                    |                                                                                                    |                                                                                                    |                                         |                |            |              |        |          |
| Import Vouchers from Origin                                                                                                    |                                                                                                    |                                                                                                    |                                                                                                    |                                         |                |            |              |        |          |
| 1099                                                                                                    |                                                                                                    |                                                                                                    |                                                                                                    |                                         |                |            |              |        |          |
| Vendors                                                                                                    |                                                                                                    |                                                                                                    |                                                                                                    |                                         |                |            |              |        |          |
| 🖵 Reports                                                                                                    | 00 0 0                                                                                                    | Ready                                                                                                    |                                                                                                    |                                         |                |            |              |        |          |
| a Notification bar                                                                                                    | > Reminder bu                                                                                                    | utton                                                                                                    |                                                                                                    |                                         |                |            |              |        |          |
|                                                                                                    |                                                                                                    |                                                                                                    | Search                                                                                                    |                                         | 0              | a (        |              |        | 🗟 Logout |
|                                                                                                    |                                                                                                    |                                                                                                    | bearenni                                                                                                    |                                         | ~              |            |              |        |          |
|                                                                                                    |                                                                                                    |                                                                                                    |                                                                                                    |                                         |                | Approve    | Vouchars     |        |          |
|                                                                                                    |                                                                                                    |                                                                                                    | (                                                                                                    |                                         |                | 2 Vouche   | rs are unann | roved  |          |
|                                                                                                    |                                                                                                    |                                                                                                    |                                                                                                    |                                         |                | 2 voucne   | rs are anapp | lovea. |          |
|                                                                                                    |                                                                                                    |                                                                                                    | *                                                                                                    | _                                       |                |            |              |        |          |
| /endor Expense Approval                                                                                                    |                                                                                                    |                                                                                                    |                                                                                                    |                                         |                |            |              |        | ▲ □      |
| Save Undo Reload Close                                                                                                    |                                                                                                    |                                                                                                    |                                                                                                    |                                         |                |            |              |        |          |
|                                                                                                    |                                                                                                    |                                                                                                    |                                                                                                    |                                         |                |            |              |        |          |
| Details                                                                                                    |                                                                                                    |                                                                                                    |                                                                                                    |                                         |                |            |              |        |          |
| 🔍 Open Voucher 🛛 🗟 Approve                                                                                                    | e All 🛛 🗙 Reject All 🕞 G                                                                                                    | lear 🖽 Layout 🔍                                                                                                    | Filter Records (F3)                                                                                               |                                         |                |            |              |        |          |
| Voucher Id Vendor ID                                                                                                    | Name                                                                                                    | Vendor Invoice No.                                                                                                    | Voucher Total                                                                                                    | Due Date                                | Approved I     | Rejected I | Reason       |        |          |
| BL-40 CRACKEDM                                                                                                    | Cracked Mug                                                                                                    | 123                                                                                                    | 50.00 0                                                                                                    | 4/27/20                                 |                |            |              |        |          |
| BI-41 CRACKEDM                                                                                                    | Cracked Mug                                                                                                    | 1234                                                                                                    | 25.00 0                                                                                                    | 4/27/20                                 |                |            |              |        |          |
|                                                                                                    |                                                                                                    |                                                                                                    |                                                                                                    |                                         |                |            |              |        |          |
|                                                                                                    |                                                                                                    |                                                                                                    |                                                                                                    |                                         |                |            |              |        |          |
|                                                                                                    |                                                                                                    |                                                                                                    |                                                                                                    |                                         |                |            |              |        |          |
|                                                                                                    |                                                                                                    |                                                                                                    |                                                                                                    |                                         |                |            |              |        |          |
| 2 🗊 🖓 🖂 Ready                                                                                                    |                                                                                                    |                                                                                                    |                                                                                                    |                                         |                |            |              |        |          |
| ⑦ 🕼 💡 🖂 Ready<br>ia <b>Alerts</b> panel                                                                                                    |                                                                                                    |                                                                                                    |                                                                                                    |                                         |                |            |              |        |          |
| ② ❹ ♀ ⊠ Ready<br>a <b>Alerts</b> panel                                                                                                    | 0                                                                                                    | Refresh 🍸 View all 🗍                                                                                                    | lter                                                                                                    |                                         |                |            |              |        |          |
| Image: Second Second | C                                                                                                    | Refresh TView all Fi                                                                                                    | lter                                                                                                    | •                                       |                |            |              |        |          |
| ②                                                                                                    | C<br>Description                                                                                                    | Refresh 🍸 View all 🖪                                                                                                    | lter                                                                                                    |                                         |                |            |              |        |          |
|                                                                                                    | Description<br>2 Vouchers are unappro                                                                                                    | Refresh 🍸 View all 🗍                                                                                                    | lter                                                                                                    | •                                       |                |            |              |        |          |
| Image: Second system     Image: Second system       Image: Second system     Image: Second system       Image: Second system     Image: Second system                                                                                                    | C<br>Description<br>2 Vouchers are unappro                                                                                                    | Refresh 🍸 View all 🗍                                                                                                    | lter                                                                                                    | •                                       |                |            |              |        |          |
|                                                                                                    | C<br>Description<br>2 Vouchers are unappro                                                                                                    | Refresh T View all Fi                                                                                                    | lter                                                                                                    |                                         |                |            |              |        | <u> </u> |
| Image: Second system     Image: Second system       Image: Second system     Image: Second system       Image: Second system     Image: Second system       Image: Second system     Image: Second system       Vendor Expense Approval                                                                                                    | C<br>Description<br>2 Vouchers are unappro                                                                                                    | Refresh T View all Fi                                                                                                    | lter                                                                                                    |                                         |                |            |              |        | ^ □      |
| Image: Second state state | C<br>Description<br>2 Vouchers are unappro                                                                                                    | Refresh 🍸 View all 🗐                                                                                                    | iter                                                                                                    |                                         |                |            |              |        | ^ □      |
|                                                                                                    | C<br>Description<br>2 Vouchers are unappro                                                                                                    | Refresh 🍸 View all 🗐                                                                                                    | lter                                                                                                    |                                         |                |            |              |        | ^ 🗆      |
| Image: Second system     Image: Second system       Image: Second system     Image: Second system       Image: Second system     Ima                                                                                                    | C<br>Description<br>2 Vouchers are unappro                                                                                                    | Refresh 🍸 View all 🗐                                                                                                    | lter                                                                                                    |                                         |                |            |              |        | ^ 🗆      |
|                                                                                                    | C<br>Description<br>2 Vouchers are unappro                                                                                                    | Refresh ♥ View all Fi<br>wed.<br>⊃ Clear ⊞ Layout (                                                                                                    | Iter                                                                                                    | F3)                                     |                |            |              |        | ^ 🗆      |
|                                                                                                    | C<br>Description<br>2 Vouchers are unappro                                                                                                    | Refresh T View all Fi<br>wed.                                                                                                    | Ref. Filter Records (<br>Voucher Total                                                                            | F3)<br>Due Date                         | Approved       | Rejected   | Reason       |        | ^ 🗆      |
|                                                                                                    | C Description 2 Vouchers are unappro Vouchers are unappro vouchers are unappro vouchers are unappro vouchers are unappro vouchers are unappro vouchers are unappro vouchers are unappro vouchers are unapproved vouchers are unapproved vouchers are  | Refresh Viewall Refresh Viewall Refresh Viewall Refresh Viewall Refresh Viewall Refresh Viewall Viewall Viewall Refresh Viewall Refresh Viewal | Iter                                                                                                    | F3)<br>Due Date<br>04/27/20             | Approved       | Rejected   | Reason       |        | ^ □      |
|                                                                                                    | Contract of the second second | Refresh Viewali F<br>wed.                                                                                                    | Iter                                                                                                    | F3)<br>Due Date<br>04/27/20             | Approved       | Rejected   | Reason       |        | ^ 🗆      |
|                                                                                                    | Description 2 Vouchers are unappro e rove All × Reject All ( Name M Cracked Mug M Cracked Mug                                                                                                    | Refresh View all F<br>wed.                                                                                                    | Riter                                                                                                    | F3)<br>Due Date<br>04/27/20<br>04/27/20 | Approved       | Rejected   | Reason       |        | ^ 🗆      |
|                                                                                                    | C<br>Description<br>2 Vouchers are unappro<br>rove All × Reject All (<br>D Name<br>M Cracked Mug<br>M Cracked Mug                                                                                                    | Refresh T View all F<br>wed.<br>Clear B Layout (<br>Vendor Invoice No<br>123<br>1234                                                                                                    | Iter     Iter       Iter     Iter       Iter     Iter       Iter     Iter       Iter     Iter       Iter     Iter | F3)<br>Due Date<br>04/27/20             | Approved       | Rejected   | Reason       |        | ^ □      |

You can either Approve or Reject the vouchers via this screen.

- How To Approve VouchersHow To Reject Vouchers